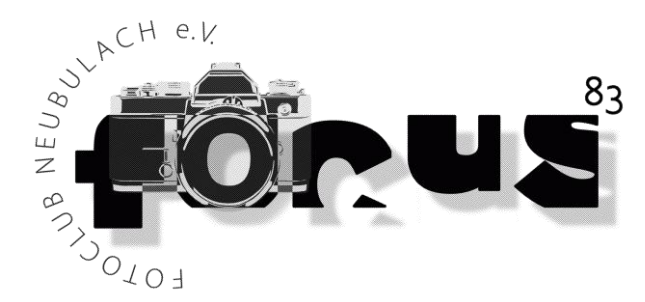

## Verwaltung der eigenen Bilder auf focus83.de

1. Anmeldung auf focus83.de

http://www.focus83.de/admin aufrufen

| Ŵ                           |
|-----------------------------|
| Benutzername                |
| Passwort                    |
| Angemeldet bleiben Anmelden |
|                             |

Mit dem Benutzer "vorname.nachname" (klein ohne Umlaute, kein "ß") und dem Kennwort "1. Buchstabe Vorname klein" + "Nachname klein" ohne Leerzeichen ohne Umlaute eingeben.

Beispiel: Olaf Schlüter

Benutzer **olaf.schlueter** Kennwort **oschlueter** 

Ihr kommt dann auf die Seite mit eurem Profil wo ihr unbedingt das Kennwort in ein sicheres Kennwort ändert. Ganz unten könnt ihr das geänderte Profil dann mit dem Button updaten.

- 2. Wenn ihr links in der Leiste auf <a>Galerie</a> und dort auf <a>Galerie</a> klickt, bekommt ihr eine Liste der bereits angelegten Mitglieder angezeigt. Wählt dort mit einem Klick euren Namen aus und ihr könnt eure eigenen Bilder verwalten.
- Wieder links könnt ihr unter <a>Calerie</a> und dann unter <a>Calerie / Bilder</a> eure Galerie auswählen indem ihr bei <a>Calerie</a> (vorgegeben: "Eine neue Galerie erzeugen") über den Pfeil dahinter euren Namen auswählt.
   Galerie / Bilder hinzufügen
   Fash didehow support has been removed from NextGEN Gallery. Please see the bleg post for more information.
   Bider hochsden
   Bider hochsden
   Galerie / Bider more removed remover removed from NextGEN Gallery. Please see the bleg post for more information.

Dann könnt ihr über den Button dahinter Add Files neue Fotos hochladen die dann in eurer Galerie erscheinen. Verwalten der Bilder ist oben beschrieben.

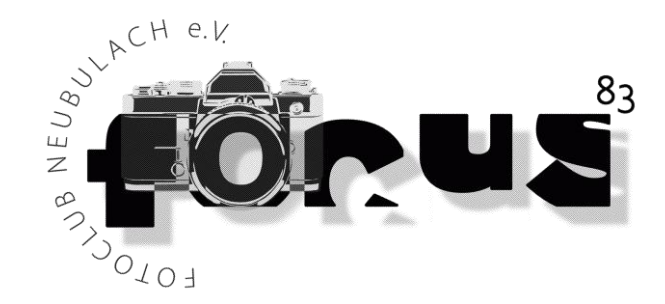

## 4. Standards:

• Bilder des Seitenverhältnisses 2:3, in einer Auflösung von 800x533 pix; Quer- oder Hochformat bei Hochformatbilder unbedingt Vorschaubild aktualisieren:

In eurer Galerie, klickt ihr rechts unterhalb des Vorschaubildes auf den Text "Edit thumb" und zieht euch dann ein Rechteck mit der Maus an der gewünschten Position. Den Vorgang schließt ihr mit dem Klick auf "Aktualisiere" ab.

• qualitativ hochwertige Bilder; bitte keine Schnappschüsse

• 20 Bilder pro Galerie

• Titel vergeben! Bitte nach dem Hochladen diesen entsprechend korrigieren und das [.jpg] am Ende sowie störende Unterstriche [\_] im Titel und Abkürzungen bereinigen schlechter Titel: [Nordernei\_b.\_den\_Duenen.jpg] richtiger Titel: [Norderney bei den Dünen]

• Beschreibung erstellen (z.B. den Aufnahmeort, Infos zum Bild, Kameraeinstellungen)

• Stichwörter (nach Möglichkeit wenigsten 2-3) vergeben, z.B.:

| 230 |         | Elbe<br>24. Januar 2015<br>800 x 533 pixels<br>Ausschließen?           | Elbe<br>Dresden           | Dresden, Elbe, Elbflorenz, Elbansicht. | Use gallery's pr ▼ |
|-----|---------|------------------------------------------------------------------------|---------------------------|----------------------------------------|--------------------|
| 226 | La Aler | Augustusbrücke<br>24. Januar 2015<br>800 x 533 pixels<br>Ausschließen? | Augustusbrücke<br>Dresden | Dresden,<br>Brücke,<br>Augustusbrücke  | Use gallery's pr   |

Da die Bilder auf der Startseite mittlerweile zufällig ausgewählt werden, bitte das Stichwort "Startseite" nicht mehr vergeben!

Die Stichwörter sind sehr wichtig, insbesondere für die Seite: <u>www.focus83.de/aktuelles/</u>

Stichwörter bitte korrekt schreiben und ohne Unterstrich: [\_]; jeweils mit Komma Trennen; Einzahl verwenden, also Vogel und nicht Vögel; beschreibend vorgehen und eigene Emotionen vermeiden z.B.:

[Blume, Wiese, Tulpe, Landschaft]

[St. Moritz, Schnee, Lift, Winter]

[Norderney, Insel, Düne, Sand, Strand, Nordsee, Meer (falls das Meer sichtbar ist)]

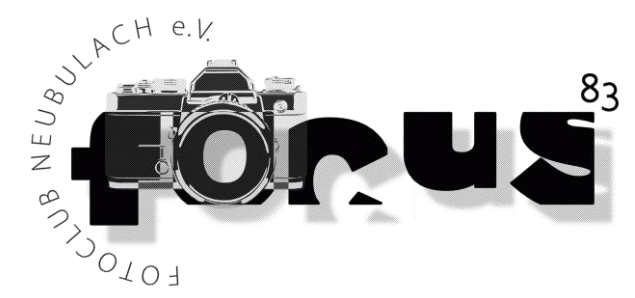

- 5. "Abmelden" ist oben rechts indem ihr auf euren Namen zeigt, dann darunter das Feld <abmelden> anklickt.
- 6. Wer hierzu Fragen hat gerne per Mail an <u>focus83@schlueter-edv.com</u> oder in der <u>internen</u> <u>Facebook-Gruppe</u> stellen.
- 7. Wer evtl. noch gar nicht angelegt ist (Kontrolle unter focus83.de, dort auf den Pfeil hinter "Galerie" klicken und Namensliste vergleichen) bei Interesse melden, dann lege ich die fehlende Galerie an.

(Galerien mancher Mitglieder sind schon angelegt, aber vorrübergehend ausgeblendet, da keine Bilder vorhanden sind und dies in der Außenwirkung auf der Homepage unprofessionell wirkt)

Stand April 2015; Olaf und Thorsten